# **Caltime**: Reviewing & Approving Timecards for Exempt Employees with Multiple Jobs

The job aid outlines best practices for supervisors who are reviewing and approving timecards for exempt employees with multiple jobs.

#### Manage My Department: Timecard Approval Summary Page

- Select 'Monthly' on the drop down menu located at the left and right of the webpage
- 2. Select the correct pay period. The data will always default to the current pay period but can be changed to the previous period or a specific range of dates.
- 3. Summary of Approval Actions: Within the summary detail of your timecard approval list, the following columns indicate certain approval actions: Employee Approval Supervisor Approval Who Approved Timecard HCM Supervisor A brief description of each action is defined in the table to

action is defined in the table to the right

**Note:** You can expand columns by holding down the left button on your mouse while clicking on the pay code column line to make the column wider

| imecard A                                               | pproval             |                 |                      |                                                                   |                                       |             |                    |          |                             |                                  |                                 |                 |  |
|---------------------------------------------------------|---------------------|-----------------|----------------------|-------------------------------------------------------------------|---------------------------------------|-------------|--------------------|----------|-----------------------------|----------------------------------|---------------------------------|-----------------|--|
| ◄ Prev                                                  | Select Pay Peri     | iod for Approva | ls                   | Cle                                                               | ar Exception Er                       | rors        |                    | Approv   | Approve Timecards           |                                  |                                 |                 |  |
| /onthly Pay                                             | Period Approva      |                 |                      |                                                                   | Lo                                    | aded 11:3   | 4AM Current Pay Pe | eriod    | • =                         | Monthly                          |                                 | •               |  |
| Select All<br>Rows                                      | Column<br>Selection | Filter Timeke   | eeping Approva       | I                                                                 |                                       |             |                    |          |                             | Re                               | fresh St                        | Share           |  |
| Person <b>T</b>                                         | Name 🔺              | Title Code      | Employee<br>Approval | Supervisor<br>Approval                                            | Who Appr<br>Timeca                    | oved<br>rd  | HCM Supervisor     | Vacatio  | Sick Le                     | Leave                            | Holiday                         | Othe            |  |
| 1010554                                                 |                     |                 |                      |                                                                   |                                       |             |                    |          |                             |                                  |                                 |                 |  |
| 101055                                                  | Teak, Anne          | 003282          | <b>~</b>             | 2                                                                 | Bear (delegate<br>Akew, Barb          | e), Oski    | Lopezlira, Enrique | -        |                             |                                  |                                 |                 |  |
|                                                         |                     |                 |                      |                                                                   |                                       |             |                    |          |                             |                                  |                                 |                 |  |
| Em                                                      | ployee App          | roval 🥖         | Supe                 | ervisor Ap                                                        | oroval                                | Whe         | o Approved Tir     | necard   |                             | HCM Sup                          | pervisor                        |                 |  |
| A che                                                   | ck mark ind         | dicates         | This nu              | mber indic                                                        | ber indicates the This column display |             |                    | ys who   | who This column indicates w |                                  |                                 | who             |  |
| that the employee has<br>approved their timecard. super |                     |                 | supervis             | number of<br>supervisors/delegates who<br>approved the employee's |                                       |             | timecard.          |          |                             | orimary and on the of CPath Hill | supervis<br>employe<br>R record | sor<br>es'<br>1 |  |
| A blar                                                  | nk field mea        | ans that        | appiov               | timecard.                                                         | timecard. Note: This list wil         |             |                    | l only   |                             |                                  | IN IECOIU                       |                 |  |
| the e                                                   | mployee h           | as not          |                      |                                                                   | display the names of                  |             |                    | of the   |                             |                                  |                                 |                 |  |
| approved their timecard.                                |                     |                 |                      | people who have a                                                 |                                       |             | ipproved           |          |                             |                                  |                                 |                 |  |
|                                                         |                     |                 |                      |                                                                   |                                       | the         | timecard and       | will not |                             |                                  |                                 |                 |  |
|                                                         |                     |                 |                      |                                                                   |                                       | inal<br>the | cate if the appr   | over is  |                             |                                  |                                 |                 |  |
|                                                         |                     |                 |                      |                                                                   |                                       | supe        | ervisor or if the  | v are a  |                             |                                  |                                 |                 |  |
|                                                         |                     |                 |                      |                                                                   |                                       |             | atenalah           | ,        |                             |                                  |                                 |                 |  |

# **Caltime**: Reviewing & Approving Timecards for Exempt Employees with Multiple Jobs

#### Transfer Function and Searching for your Employee's Job

You may need to use the transfer function when your employee did not assign the hours to the correct job or you need to add hours of leave taken to a specific job on behalf on the employee

| To transfer leave hours to a<br>specific job, click on the blank box<br>under the <b>Transfer</b> column.<br>A list of available jobs will appear<br>based on jobs you have previously                                                                                                    | Al<br>Tir                                                   | oprove<br>necard                   | Date                                                                               | Pay Code                                                                                                    | Amount                                                                                 | In                                                    | Transfer                 | Print<br>Timecard<br>Out | Refrest<br>It               |
|----------------------------------------------------------------------------------------------------|-------------------------------------------------------------|------------------------------------|------------------------------------------------------------------------------------|----------------------------------------------------------------------------------------------------|----------------------------------------------------------------------------------------|-------------------------------------------------------|--------------------------|--------------------------|-----------------------------|
| selected.<br>However, it is best practice to<br>select 'search' at the bottom of<br>the list and a new Transfer<br>window will appear.                                                                                                    | •                                                           |                                    | Fri 2/02<br>Sat 2/03<br>Sun 2/04                                                   | GSR Personal Time Off<br>GSI Short Term PTO                                                                                                    | 8.0                                                                                    |                                                       | 3-PMATH-2320-N<br>Search | IVI/////                 |                             |
| Click on the <b>Job</b> drop down arrow.<br>To search for the transfer name<br>assigned to your employee, type<br>the transfer name in the search<br>field.<br><b>Best Practice:</b> If you do not know<br>your employee's transfer name,<br>type in the first 6 letters of the<br>supervisor's last name in the<br>search field. A list of transfer<br>names will populate, and you can<br>select the correct transfer name<br>from the list. If you are still unsure<br>about which transfer to choose,<br>you can refer to your employee's<br><u>People Card information</u> . The<br>People Card will provide you<br>information about each of your<br>employee's jobs. | Labor A<br>Add La<br>Job:<br>Locatio<br>Project:<br>Supervi | ccount<br>bor Acc<br>n:<br>sor ID: | Count<br>lope<br>0-NZ<br>0-NZ<br>1-NZ<br>1047<br>5-NZ<br>7-NZ<br>7-NZ<br>9-NZ<br>4 | 22]<br>IIR-3282-LOPEZL 0-NZI<br>IIR-3300-LOPEZL 0-NZI<br>IIR-3282-LOPEZL 1-NZI<br>9263 Lopez<br>IIR-3310-LOPEZL 5-NZI<br>IIR-3266-LOPEZL 7-NZI<br>IIR-3282-LOPEZL 9-NZI | Er<br>IR-3282-L(<br>IR-3300-L(<br>IR-3282-L(<br>IR-3282-L(<br>IR-3282-L(<br>IR-3282-L( | mploy<br>DPEZ<br>DPEZ<br>DPEZ<br>DPEZ<br>DPEZ<br>DPEZ | yee ID:                  | Cancel                   | Clear All  Clear All  Apply |
| Once you are able to identify the correct transfer name to use, click on the applicable job and click <b>'Apply'</b> located at the bottom right.                                                                                                    |                                                             |                                    |                                                                                    |                                                                                                    |                                                                                        |                                                       |                          |                          |                             |

# **Caltine**: Reviewing & Approving Timecards for Exempt Employees with Multiple Jobs

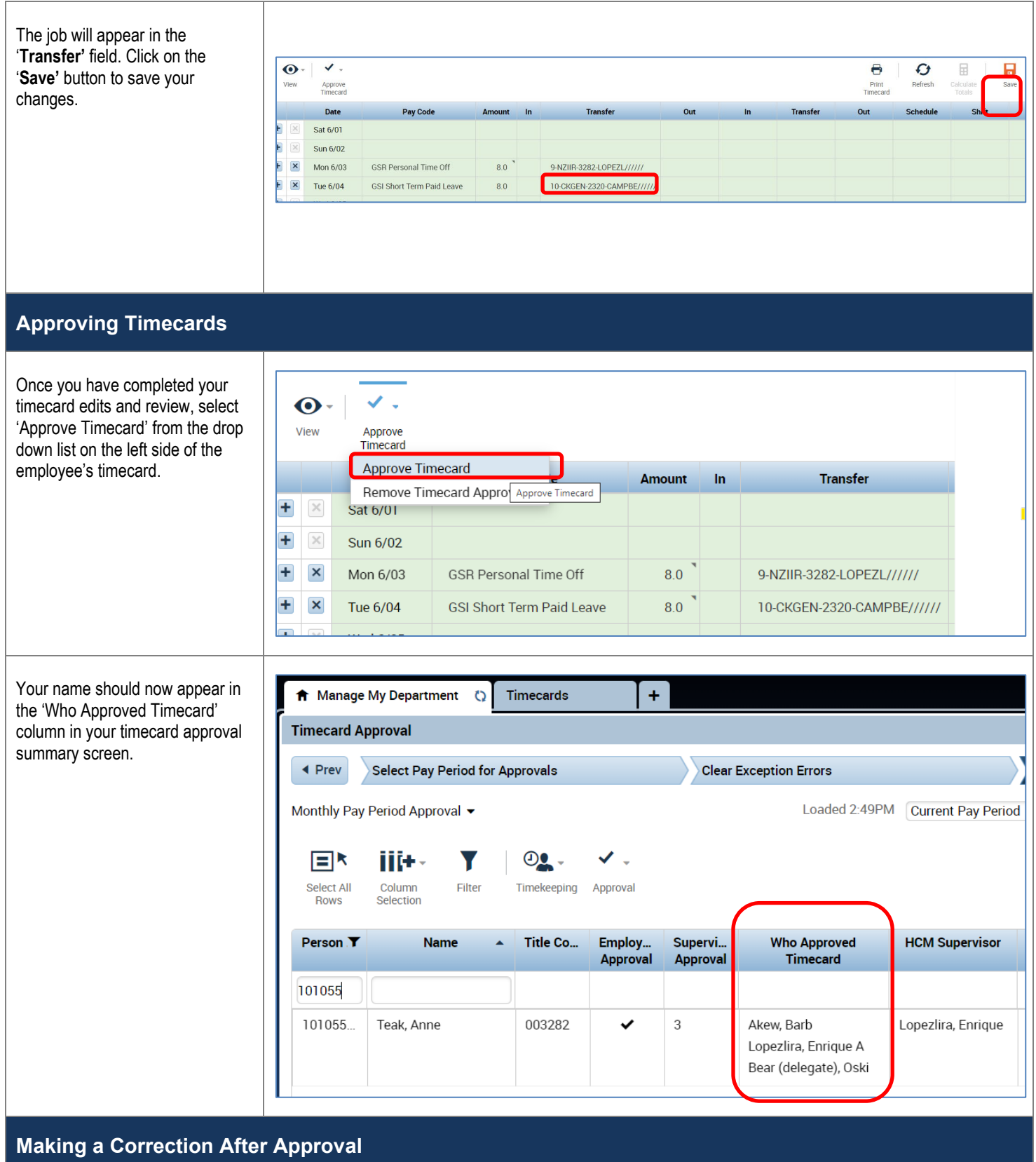

# CalTime: Reviewing & Approving Timecards for Exempt Employees with Multiple Jobs

| To make additional edits to your<br>employee's timecard, you will<br>need to remove your approval<br>before making your additional | O -<br>View | Approve<br>Timecard      |                  |                |            |    |                           |  |
|----------------------------------------------------------------------------------------------------|-------------|--------------------------|------------------|----------------|------------|----|---------------------------|--|
| edits.                                                                                                    |             | Approve Tir              | necard           |                | Amount     | In | Transfer                  |  |
|                                                                                                    |             | Remove Timecard Approval |                  |                |            |    |                           |  |
|                                                                                                    |             | Sat 0/01                 |                  | Remove Timecar | d Approval |    |                           |  |
|                                                                                                    | - ×         | Sun 6/02                 |                  |                |            |    |                           |  |
|                                                                                                    | • ×         | Mon 6/03                 | GSR Personal Ti  | me Off         | 8.0        |    | 9-NZIIR-3282-LOPEZL/////  |  |
|                                                                                                    |             | Tue 6/04                 | GSI Short Term F | Paid Leave     | 8.0        |    | 10-CKGEN-2320-CAMPBE///// |  |
|                                                                                                    |             |                          |                  |                |            |    |                           |  |
|                                                                                                    |             |                          |                  |                |            |    |                           |  |

#### WHAT DOES YOUR EXEMPT EMPLOYEE'S TRANSFER CODE REPRESENT?

Your monthly paid employee's transfer code is a combination of information pertaining to their job record in the UCPath HR and Payroll system. The information allows CalTime to assign the employee's leave hours to the correct job that they have in the HR system and be paid correctly. The fields are described in the example below.

| An example transfer code is displayed below <ul> <li>1 – PMATH – 3282 – TATARU//////</li> </ul> |              |              |                                        |  |  |  |  |  |  |
|-------------------------------------------------------------------------------------------------|--------------|--------------|----------------------------------------|--|--|--|--|--|--|
| Job record                                                                                      | Department   | Job Code     | Supervisor                             |  |  |  |  |  |  |
| 1-2 Numeric value                                                                               | 5 characters | 4 characters | First 6 characters of supervisors last |  |  |  |  |  |  |
|                                                                                                 |              |              | name                                   |  |  |  |  |  |  |

**Note:** Please note that there are some cases where an active supervisor is not listed in the 'Reports To' field in UCPath. Therefore you will not see the first 6 characters of the supervisor's last name in the Transfer Code. Supervisors can assist their employees with updating UCPath information by creating an <u>HR</u> <u>Service Now Inquiry</u>. A delegate's name will not appear in this naming convention described above because they are not the supervisor of record.

#### Use the "People Cards" Portal to locate more detailed information about an employee's jobs

The People Cards portal is a quick and easy way to obtain information about the jobs each employee has on campus.

- 1. Location People Cards Portal at https://portal.berkeley.edu/people
- 2. You will need to CalNet authenticate to access the portal
- 3. Select 'details'
- 4. The window will expand and you will be able to see information for all jobs for yourself and all jobs that your employees have. Each job will have a separate tab.

### **Caltime**: Reviewing & Approving Timecards for Exempt Employees with Multiple Jobs

| People                                                                                        | 2                                                      |                  |             |                                                    |
|-----------------------------------------------------------------------------------------------|--------------------------------------------------------|------------------|-------------|----------------------------------------------------|
| My People Card                                                                                |                                                        |                  |             | ſ↑.                                                |
| Eric Youn<br>GSR-NO REM<br>UCPATH. Tester@univ<br>User Permissions<br>Emp Rec 3<br>GSR-NO REM | versityofcalifornia.edu<br>p Rec 5<br>R-TRAINEE-NO REM |                  |             | Employee ID 10021329<br>UID 1755844<br>(details >) |
| Position Number 4092                                                                          | 5421                                                   |                  |             | Current                                            |
| Payroll Status                                                                                | Active                                                 | Title Name       | GSR-NO REM  |                                                    |
| Job Code                                                                                      | 003266                                                 | Effective Date   | 10/01/2023  |                                                    |
| Department                                                                                    | IQBBB                                                  | Job Indicator    | Primary Job |                                                    |
| Last Start Date                                                                               | 08/01/2023                                             | Exp Job End Date | 07/31/2024  |                                                    |
| Reports To                                                                                    |                                                        | FTE              | 0.225       |                                                    |
| Reports To Position                                                                           | 40186548                                               |                  |             |                                                    |